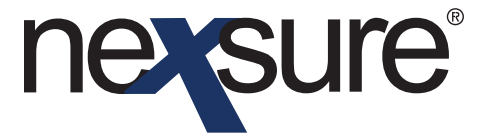

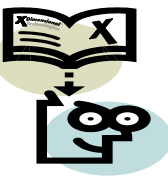

# TIPS AND FACTS

## Issue 2

#### IN THIS ISSUE

\* How to Use Filters When Servicing Policies

# How to Use Filters When Servicing Policies

#### Renew

After accessing **Servicing** > **Renewal** > **selecting the expiring policy**, use the **[Show]** link located in the upper right corner of the screen to select a specific range of policies. Note the **Policy Stage** list on the right side of the search screen may be changed to include or exclude marketing policies. By default marketing and policies in history are excluded. Specific date ranges may be entered to narrow down the list of policies displayed. Once the selections have been made, click **Search** to display the filtered policies. If the expiring policy's **Mode** is **New**, it can be used again by selecting **New** from the **Renewal Policy Mode** list located on the left above the **Search** filters. Choose the version of policy to renew and click the **[Next]** link to create the future version of the policy.

| CLIENT PROFILE   OPPORTUNITIE | S   MARKETING   PO  | DLICIES   CLAIMS   SERV           | VICING   ATTACHME             | NTS   ACTIONS | TRANSACTIONS   DEL             | IVERY   T-LOG                   |                          |                          |                                        |      |
|-------------------------------|---------------------|-----------------------------------|-------------------------------|---------------|--------------------------------|---------------------------------|--------------------------|--------------------------|----------------------------------------|------|
| Client Name: Busy Bee Cra     | fts and Supplies    |                                   |                               |               |                                |                                 |                          |                          | Commercial Acc                         | ount |
| servicing                     |                     |                                   |                               |               |                                |                                 |                          |                          |                                        |      |
| Services                      |                     | -                                 |                               |               |                                |                                 |                          |                          |                                        | ^    |
| Marketing                     | Renewal Policy Mode | e: Renew 💌                        |                               |               |                                |                                 |                          | Filters                  | :: [ Hide ] [ Back ][Next]             |      |
| Market Analysis               | Search Filters      |                                   |                               | 20174         |                                | (= ) [                          | जिल्ल<br>जिल्ल           |                          | Save Filter Settings                   |      |
| Binders                       | Policy Number:      |                                   | Term Eff. Date (Fr):          |               | Term Eff. Date                 | e (To):                         | 19 <u>9</u> 1            | Updated By:              |                                        |      |
| Edit                          | Policy Mode: A      | П 🔽 те                            | erm Exp. Date (Fr):           |               | Term Exp. Date                 | t (To):                         |                          | LOB:                     |                                        |      |
| Endorsement                   | Policy Status: A    |                                   | Cvg. Eff. Date (Fr):          |               | Cvg. Eff. Date                 | 2 (To):                         |                          | Policy Stage:            | Exclude Marketing 💌                    |      |
| Renewal                       | Issuing Carrier:    | c                                 | Cvg. Exp. Date (Fr):          |               | Cvg. Exp. Date                 | • (To):                         | 0                        | Include History:         | No                                     |      |
| Cancellation                  | Billing Carrier:    |                                   | Updated Date (Fr):            |               | Updated Date                   | : (To):                         |                          |                          |                                        |      |
| Claim                         | Sort Filters        |                                   |                               |               |                                |                                 |                          |                          |                                        |      |
| Audit                         | Sort Field 1: Li    | ne of Business 🛛 💌                | Sort Order 1:                 | Ascending     | Sort F                         | ield 2: Eff Date                | *                        | Sort Order 2:            | Ascending 🛛 💌                          | Ξ    |
| New Certificate(s)            |                     |                                   |                               |               |                                |                                 |                          |                          | Search Clear                           |      |
| Renewal Certificate(s)        |                     |                                   | <b>C1</b>                     | N Page        | 1 of 1 🕨                       |                                 |                          |                          |                                        | ,    |
| Verification(s)               | Select              | Line Of Business<br>Policy Number | Status<br>Description         | Mode          | Updated By<br>Updated Date     | Annualized \$<br>Billed Premium | Policy<br>Term           | Coverage<br>Term         | Issuing Carrier<br>Billing Carrier     |      |
|                               |                     | Auto - Commercial<br>BA-87654-1   | Policy<br>In Force<br>TX Auto | Renew         | Mary Oberleitner<br>09/18/2008 | <b>\$0.00</b><br>\$0.00         | 01/02/2009<br>01/02/2010 | 01/02/2009<br>01/02/2010 | Connecticut Mutua<br>Connecticut Mutua |      |
|                               | ۵                   | 11032008                          | Policy<br>In Force            | New           | Jay R Brandon<br>11/03/2008    | <b>\$0.00</b><br>\$0.00         | 11/03/2008<br>11/03/2009 | 11/03/2008<br>11/03/2009 | Penn National<br>Penn National         |      |
|                               |                     | Auto - Personal                   |                               |               |                                | \$0.00 / \$0.00                 |                          |                          |                                        |      |
|                               |                     | Homeowners                        |                               |               |                                | \$0.00 / \$0.00                 |                          |                          |                                        |      |

**Fact**: If the issuing or billing carrier is changed on the header on the underwriting screen of a policy with a future status and **Save Changes** is selected on the **Navigation Toolbar**, the policy **Mode** changes to **Re-New-Co**. This indicates a renewal to the agency but new to the carrier.

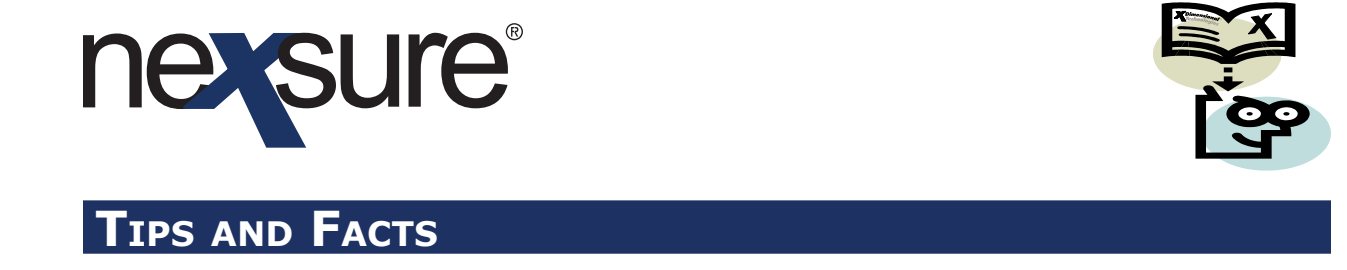

#### Edit

After accessing **Servicing** > **Edit**, use the **[Show]** link located in the upper right corner of the screen to select a specific range of policies. Note the **History** list on the right side of the search screen may be changed to include or exclude history policies. By default history policies are excluded. Specific date ranges may be entered to narrow down the list of policies displayed. Once the selections have been made, click the **Search** button to display the filtered policies. Choose the version of the policy to edit and click the **Generate Edit** button to create the pending edit for the policy.

| CLIENT PROFILE   OPPORTUNITIE | S   MARKETING   PO     | DLICIES   CLAIMS   SE             | RVICING   ATTACHMEN                   | ITS   ACTION   | 5   TRANSACTIONS   DELIV                                     | ERY   T-LOG                 |                          |                          |                                        |      |
|-------------------------------|------------------------|-----------------------------------|---------------------------------------|----------------|--------------------------------------------------------------|-----------------------------|--------------------------|--------------------------|----------------------------------------|------|
| ient Name: Busy Bee Cra       | fts and Supplies       |                                   |                                       |                |                                                              |                             |                          |                          | Commercial Ac                          | ccou |
| ervicing                      |                        |                                   |                                       |                |                                                              |                             |                          |                          |                                        |      |
| Services                      |                        |                                   |                                       |                |                                                              |                             |                          |                          |                                        |      |
| Marketing                     | This option is used    | to make changes or corr           | ections that do not req               | uire a change  | request.                                                     |                             |                          |                          | Generate Edit                          |      |
| Market Analysis               |                        | Enter                             | the effective date of t               | he edit: 11/19 | /2009                                                        |                             |                          |                          |                                        |      |
| Binders                       |                        | Enter                             | a brief description of t              | he edit: Proce | ss edit.                                                     |                             |                          |                          |                                        |      |
| Edit                          |                        | 1.00                              |                                       | Note:          | This information will populate the action description field. |                             |                          |                          |                                        |      |
| Edit                          | Enter                  | additional notes to popu          | late the action memo                  | section: Proce | ss edit.                                                     |                             |                          | *                        |                                        |      |
| Endorsement                   |                        |                                   |                                       | N Pag          | e1of1 ▶ 🕅                                                    |                             |                          |                          |                                        |      |
| Renewal                       | Search Filters         |                                   |                                       |                |                                                              |                             |                          |                          | Filters: [ Hide                        |      |
| Cancellation                  | Roline Number          |                                   | 1                                     |                | Term Eff. Date                                               |                             | E.F.                     | Updated By               | Save Finter Sectings                   | ٩.   |
| Claim                         | roncy number           |                                   | Term Eff. Date (Fr):                  |                | (To):                                                        |                             | 12.271                   | opulled by               |                                        |      |
| Audit                         | Policy Mode            | : All                             | (Fr):                                 |                | (To):                                                        |                             | 2                        | LOB:                     |                                        | _    |
| New Certificate(s)            | Policy Status          | : All 💌                           | Cvg, Eff, Date (Fr);                  |                | Cvg, Eff, Date (To                                           | );                          | <b>1</b>                 | History:                 | Exclude History                        | -    |
| Renewal Certificate(s)        | Issuing Carrier        |                                   |                                       |                | Cvg. Exp. Date                                               |                             | 16                       |                          | Include History<br>Exclude History     |      |
| <u></u>                       |                        |                                   | Cvg. Exp. Date (Fr):                  |                | (то):                                                        |                             |                          |                          | History Only                           |      |
| <u>verification(s)</u>        | Billing Carrier        | •                                 | Updated Date (Fr):                    |                | Updated Date (To                                             | ):                          | 1991                     |                          |                                        |      |
|                               | Sort Filters           |                                   | Cast Order to                         | Annelien       | and the late                                                 | D. Eff Data                 |                          | Cost Costas Da           | Assession                              |      |
|                               | Soft Field 1           | Line of Business                  | Sort Order 1:                         | Ascending      | Soft Field                                                   | 2: Eff Date                 | ×                        | Soft Order 2:            | Ascending                              | 4    |
|                               | Select policy to edity |                                   |                                       |                |                                                              |                             |                          |                          | Search Clear                           | 9    |
|                               | Select policy to edit  | •                                 | Stage                                 |                |                                                              |                             |                          |                          |                                        |      |
|                               | Select                 | Line Of Business<br>Policy Number | Status<br>Description                 | Mode           | Updated By<br>Updated Date                                   | Annualized \$<br>Billed \$  | Policy<br>Term           | Coverage<br>Term         | Issuing Carrier<br>Billing Carrier     |      |
|                               | 0                      | Auto - Commercia<br>BA-87654-1    | Policy<br>In Force                    | Renew          | Mary Oberleitner<br>09/18/2008                               | <b>\$0.00</b><br>\$0.00     | 01/02/2009<br>01/02/2010 | 01/02/2009<br>01/02/2010 | Connecticut Mutua<br>Connecticut Mutua |      |
|                               | o 🎗                    | (Auto - Personal (<br>11032008    | Policy<br>In Force                    | New            | Jay R Brandon<br>11/03/2008                                  | <b>\$0.00</b><br>\$0.00     | 11/03/2008<br>11/03/2009 | 11/03/2008<br>11/03/2009 | Penn National<br>Penn National         |      |
|                               | 0                      | Equipment Floate<br>EQ-90876-1    | Policy<br>In Force<br>Forklift Policy | Renew          | Mary Oberleitner<br>03/23/2009                               | <b>\$0.00</b><br>\$0.00     | 01/07/2009<br>01/07/2010 | 03/23/2009<br>05/22/2009 | Connecticut Mutua<br>Connecticut Mutua |      |
|                               | ٩                      | (Equipment Float<br>Cpp-908765-A  | Policy<br>In Force<br>Special Package | Renew          | Mary Oberleitner<br>03/18/2009                               | <b>\$7,250.00</b><br>\$0.00 | 01/02/2009<br>01/02/2010 | 01/02/2009<br>01/02/2010 | Fireman's Fund In<br>Fireman's Fund In |      |
|                               | Ba 🕸                   | (Equipment Float)<br>Cpp-908765-A | Endorsement<br>Pending                | Renew          | Mary Oberleitner<br>10/09/2009                               | \$500.00<br>\$0.00          | 01/02/2009<br>01/02/2010 | 02/02/2009<br>01/02/2010 | Fireman's Fund In<br>Fireman's Fund In |      |

**Tip**: Leaving a pending edit on the policy allows it to be tracked on the **Home** > **Edit** page until it is either aborted or posted.

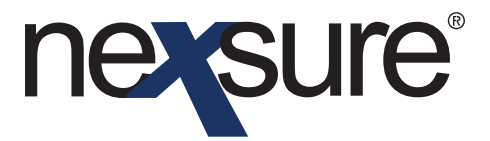

# TIPS AND FACTS

# Cancel

After accessing **Servicing** > **Cancellation**, use the **[Show]** link located in the upper right corner of the screen to select a specific range of policies. Note the **Policy Number** box on the left side of the search screen is an entry field that when utilized will lookup policies with the specific number entered. The default policy lookup includes the coverage date range entered in the date field on the Servicing screen to the right of the description box. Enter in a policy number or line of business to narrow down the list of policies displayed. After making selections, click on the **Search** button to display the filtered policies. Choose the version of the policy to Cancel and then click the **Generate Cancellation** button to create the pending Cancellation for the policy.

| CLIENT PROFILE   OPPORTUNITIE | S   MARKETING   POLICIES   CLAIMS   SERVICING   ATTACHMENTS   ACTIONS   TRANSACTIONS   DELIVERY   T-LOG                                                                                                    |      |
|-------------------------------|----------------------------------------------------------------------------------------------------|------|
| Client Name: Busy Bee Cra     | fts and Supplies Commercial Account                                                                                                    | int  |
| servicing                     |                                                                                                    | _    |
| Services                      |                                                                                                    | ^    |
| Marketing                     | This option is used to generate a cancellation form and/or indicate a policy is pending cancellation or has been cancelled. Generate Cancellation                                                                                                    |      |
| Market Analysis               | Enter the cancellation effective date: 11/19/2009                                                                                                    |      |
| Binders                       | Enter a brief description of the cancellation: Process cancellation.                                                                                                    |      |
| Edit                          | Note: This information will populate the action provide the action description field.                                                                                                    |      |
| Endorsement                   | Process cancellation.                                                                                                    |      |
| Baranal                       |                                                                                                    |      |
| Kenewai                       | Seleccancenation metrosis Pro-Rata                                                                                                    |      |
| Cancellation                  | Filters: [ Hide_ ]                                                                                                    |      |
| Claim                         | Search Filters Save Filter Settings                                                                                                    |      |
| Audit                         | Policy Number: Term Eff. Date (Fr): 01/02/2009 [5] Term Eff. Date (To): 10/08/2009 [5] Updated By:                                                                                                    |      |
| New Certificate(s)            | Policy Mode: All 🔹 Term Exp. Date (Fr): 01/02/2010 📅 Term Exp. Date (To): 10/08/2010 📅 LOB:                                                                                                    |      |
| Renewal Certificate(s)        | Policy Status: All V Cvg. Eff. Date (Fr):                                                                                                    |      |
| Verification(s)               | Issuing Carrier: Cvg. Exp. Date (Fr): Cvg. Exp. Date (To):                                                                                                    |      |
|                               | Billing Carrier: Updated Date (Fr):                                                                                                    |      |
|                               | Sort Filters                                                                                                    |      |
|                               | Sort Field 1: Eff Date 👽 Sort Order 1: Ascending 👽 Sort Field 2: Coverage Exp Date 🗸 Sort Order 2: Ascending 👻                                                                                                    |      |
|                               | Search [Clear]                                                                                                    |      |
|                               | Select policy for cancellation:                                                                                                    |      |
|                               | Stage<br>Line Of Business Status Updated By Annualized \$ Policy Coverage Issuing Carrier<br>Select Policy Number Description Mode Updated Date Billed \$ Term Term Billing Carrier                                                                                              |      |
|                               | Auto - Commercia         Policy<br>In Force<br>TX Auto         Renew         Mary Oberleitner         \$0.00         01/02/2009         01/02/2009         Connecticut Mutua                                                                                                    |      |
|                               | Equipment Floate         Policy         Mary Oberleither         \$7,250.00         01/02/2009         D1/02/2009         Fireman's Fund In           Cpp-908765-A         In Force         Renew         03/18/2009         \$0.00         01/02/2010         Fireman's Fund In |      |
|                               | Equipment Floate \$500.00 / \$0.00                                                                                                    |      |
|                               | General Liability - \$2,500.00 / \$0.00                                                                                                    |      |
|                               | Glass and Sign         \$250.00 / \$0.00                                                                                                    |      |
|                               |                                                                                                    |      |
|                               | \ servi                                                                                                    | cing |

**Tip**: Leaving a pending Cancellation on the policy allows it to be tracked on the **Home** > **Cancellation** page until it is either aborted or posted.

**Fact**: Posted cancellations may be reinstated or rewritten from policy history by clicking the **Details** icon and then selecting the **Reinstate** or **Rewrite** links on the **Navigation Toolbar**.

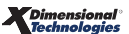

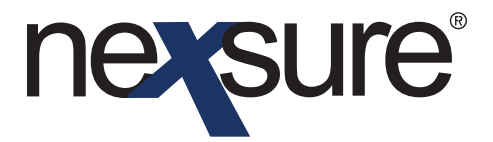

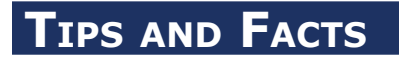

### Claim

After accessing **Servicing** > **Claim**, use the **[Show]** link located in the upper right corner of the screen to select a specific range of policies. Note the **History** list on the right side of the search screen may be changed to include or exclude History policies. By default history policies are included and the default policy lookup is determined by the line of business selected and the date entered in the date field located on the Servicing screen to the right of the description box. After making selections, click on the **Search** button to display the filtered policies. Choose the policy the Claim will be added to and then click the **[Next]** link to create the pending Claim for the policy.

| Services                                         |                |                                   |                                              | м. –  |                                |                            |                          |                          |                                        |
|--------------------------------------------------|----------------|-----------------------------------|----------------------------------------------|-------|--------------------------------|----------------------------|--------------------------|--------------------------|----------------------------------------|
| Marketing                                        |                |                                   |                                              | N Pa  | geloti 🕅                       |                            |                          | Filters:                 | [ Hide ] [ Back ][ Next                |
| Market Analysis                                  | Search Filters |                                   |                                              |       |                                |                            |                          |                          | Save Filter Settings                   |
| Binders                                          | Policy Num     | ber:                              | Term Eff. Date (Fr):                         |       | (To):                          |                            | .0                       | Updated By:              |                                        |
| Edit                                             | Policy M       | ode: All                          | <ul> <li>Term Exp. Date<br/>(Fr);</li> </ul> |       | Term Exp. Date<br>(To):        |                            |                          | History:                 | Include History 🛛 👻                    |
| Endorsement                                      | Policy Sta     | itus: All                         | Cvg Eff Date (Er):                           |       | Cvg Eff Date (To):             |                            | ø                        |                          |                                        |
| Renewal                                          | Issuing Car    | rier:                             |                                              |       | Cvg. Exp. Date                 |                            | 10                       |                          |                                        |
| Cancellation                                     | Billing Car    | rier:                             | Cvg. Exp. Date (Fr):                         |       |                                |                            | F6                       |                          |                                        |
| <u>Claim</u>                                     | Sort Filters   |                                   | Updated Date (Fr):                           |       | Updated Date (To):             |                            | (22)                     |                          |                                        |
| Audit                                            | Sort Fie       | ld 1:                             | Sort Order 1:                                |       | Sort Field 2:                  |                            | ~                        | Sort Order 2:            | ~                                      |
| New Certificate(s)                               |                |                                   |                                              |       |                                |                            |                          |                          | Search Clear                           |
| <u>Renewal Certificate(s)</u><br>Verification(s) | Select         | Line Of Business<br>Policy Number | Stage<br>Status<br>Description               | Mode  | Updated By /                   | Annualized \$<br>Billed \$ | Policy                   | Coverage<br>Term         | Issuing Carrier<br>Billing Carrier     |
|                                                  | •              | Auto - Commercia<br>BA-87654-1    | Policy<br>Renewed<br>TX Auto                 | New   | Mary Oberleitner<br>01/23/2008 | <b>\$0.00</b><br>\$0.00    | 01/02/2008<br>01/02/2009 | 01/02/2008<br>01/02/2009 | Connecticut Mutua<br>Connecticut Mutua |
|                                                  | •              | Auto - Commercia<br>BA-87654-1    | Policy<br>In Force<br>TX Auto                | Renew | Mary Oberleitner<br>01/23/2008 | <b>\$0.00</b><br>\$0.00    | 01/02/2009<br>01/02/2010 | 01/02/2009<br>01/02/2010 | Connecticut Mutua<br>Connecticut Mutua |
|                                                  | • •            | Auto - Commercia<br>BA-87654-1    | Policy<br>In Force<br>TX Auto                | Renew | Mary Oberleitner<br>09/18/2008 | <b>\$0.00</b><br>\$0.00    | 01/02/2009<br>01/02/2010 | 01/02/2009<br>01/02/2010 | Connecticut Mutua<br>Connecticut Mutua |
|                                                  | • •            | Auto - Commercia<br>BA-87654-1    | Policy<br>Renewed<br>TX Auto                 | New   | Mary Oberleitner<br>03/18/2009 | <b>\$0.00</b><br>\$0.00    | 01/02/2008<br>01/02/2009 | 01/02/2008<br>01/02/2009 | Connecticut Mutua<br>Connecticut Mutua |
|                                                  |                |                                   |                                              |       |                                |                            |                          |                          |                                        |

**Tip**: Leaving a pending Claim on the policy allows it to be tracked on the **Home** > **Claim** page until it is either aborted or posted.

Dimensional<sup>®</sup> Technologies

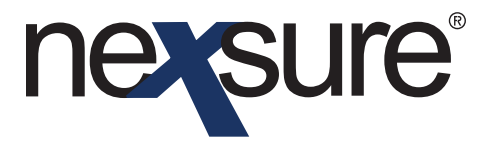

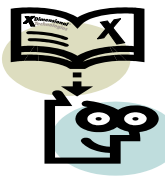

# TIPS AND FACTS

### Audit

After accessing **Servicing** > **Audit**, use the **[Show]** link located in the upper right corner of the screen to select a specific range of policies. Note the **History** list on the right side of the search screen may be changed to include or exclude History policies. By default history policies are excluded and the default policy lookup is determined by the date entered on the date field located on the Servicing screen to the right of the description box. After making selections, click the **Search** button to display the filtered policies. Choose the policy the Audit will be added to and then click the **Generate Audit** button to create the pending Audit for the policy.

| CLIENT PROFILE   OPPORTUNITIE | ES   MARKETING   POLICIES   CLAIMS   SERVICING   ATTACHMENTS   ACTIONS   TRANSACTIONS   DELIVERY   T-LOG                                                                                                    |                                                                                   |
|-------------------------------|----------------------------------------------------------------------------------------------------|-----------------------------------------------------------------------------------|
| Client Name: Busy Bee Cra     | fts and Supplies                                                                                                    | Commercial Account                                                                |
| servicing                     |                                                                                                    |                                                                                   |
| Services                      |                                                                                                    | ^                                                                                 |
| Marketing                     | This option is used to record audit information.                                                                                                    | Generate Audit                                                                    |
| Market Analysis               | Enter the effective date of the audit: 11/19/2009                                                                                                    |                                                                                   |
| Binders                       | Enter a brief description of the audit: Process audit.                                                                                                    |                                                                                   |
| Edit                          | Note: This information will populate the action description<br>Enter additional notes to populate the action memo: process audit                                                                                            | tield.                                                                            |
| Endorsement                   |                                                                                                    |                                                                                   |
| Renewal                       | - N < Page 1 of 1 ▶ M                                                                                                    | Filters: [ Hide ]                                                                 |
| Cancellation                  | Search Filters                                                                                                    | Save Filter Settings                                                              |
| Claim                         | Policy Number:                                                                                                    | 9 0 Updated By:                                                                   |
| Audit                         | Policy Mode: All   Term Exp. Date 01/02/2010  Term Exp. Date 10/08/201  (Fr): 01/02/2010  Term Exp. Date 01/02/2010  Term Exp. Date 01/08/201                                                                               | 0 LOB:                                                                            |
| New Certificate(s)            | Policy Status: All Cyg. Eff. Date (Fr):                                                                                                    | History: Exclude History                                                          |
| Renewal Certificate(s)        | Issuing Carrier: Over Ever Date (Er)                                                                                                    | Include History<br>Exclude History                                                |
| Verification(s)               | Billing Carrier:                                                                                                    | History Only                                                                      |
|                               | Sort Eilters                                                                                                    |                                                                                   |
|                               | Sort Field 1: Line of Business 💌 Sort Order 1: Ascending 🔍 Sort Field 2: Eff Date                                                                                                    | Sort Order 2: Ascending                                                           |
|                               |                                                                                                    | Search Clear                                                                      |
|                               | Select policy to be audited:                                                                                                    |                                                                                   |
|                               | Stage<br>Line Of Business Status Updated By Annualized \$<br>Select Policy Number Description Mode Updated Date Billed \$                                                                                                   | Policy Coverage Issuing Carrier<br>Term Term Billing Carrier                      |
|                               | Auto - Commercia         Policy         Mary Observe         \$0.00         0           BA-87654-1         In Force         Renew         09/18/2008         \$0.00         0                                               | 1/02/2009 01/02/2009 Connecticut Mutua<br>01/02/2010 01/02/2010 Connecticut Mutua |
|                               | Equipment Floate         Policy<br>Floate         Renew         Mary Oberleither         \$0.00         0           Eq90876-1         In Force<br>Forklift Policy         Renew         03/23/2009         \$0.00         0 | 1/07/2009 03/23/2009 Connecticut Mutua<br>1/07/2010 05/22/2009 Connecticut Mutua  |
|                               | (Equipment Float: Policy Policy Cpp-908765-A In Force Renew Mary Oberleither \$7,250.00 0<br>Cpp-908765-A Special Package 03/18/2009 \$0.00 0                                                                               | 1/02/2009 01/02/2009 Fireman's Fund In<br>1/02/2010 01/02/2010 Fireman's Fund In  |
|                               | Image: Cpp-908765-A         Endorsement<br>Pending         Renew         Mary Oberlaitner         \$500.00         0           Cpp-908765-A         Special Package         10/09/2009         \$0.00         0             | 1/02/2009 02/02/2009 Fireman's Fund In<br>1/02/2010 01/02/2010 Fireman's Fund In  |
|                               | Umbrella - Comm         Policy         Mary Oberleitner         \$4,500.00         1           UM-988888         In Force         New         10/08/2009         \$4,500.00         1                                       | 0/08/2009 10/08/2009 Gulf Management                                              |
|                               |                                                                                                    | servicing                                                                         |

**Tip**: Make sure to update the pending Audit to include the results of the audit. Leaving a pending Audit on the policy allows it to be tracked on the **Home** > **Audit** page until it is either aborted or posted.